## Create Online Account Login

On the Citizen Self service Login to Account screen:

Step 1: Click on the "<u>Register</u>" link item in the lower center under the Password field.

١

| 🝘 Login - Windows Internet Explorer                                                           | A REAL PROPERTY OF THE REAL PROPERTY OF THE REAL PR | acaid                               |        |
|-----------------------------------------------------------------------------------------------|----------------------------------------------------------------------------------------------------|-------------------------------------|--------|
| COCO + R) https://ev.ci.mequon.wi.us/MSS/login.aspx?ReturnUrls/%2fMSS%2fcitizens%2fdefault.as | x                                                                                                    | ▲ 💀 + × Ø! Yahaa                    | P Y    |
| 🙀 Fovorites 🛛 🍘 Lagin                                                                         |                                                                                                    | 🖄 + 🗔 - 🖂 📾 + Bage + Safety + Tgols | • •• * |
| CITY OF MEC                                                                                   |                                                                                                    | Home                                |        |
|                                                                                               | User name<br>Passy ord<br>Earop, your password2<br>  Register                                                                                                    |                                     |        |

Step 2: enter (and remember) your registration information following the guidelines on the screen. If there is a problem, you will be prompted. If prompted, please just read the prompt and correct what item(s) suggested. When ready, make sure all fields are filled in, then click on the [Save] button the lower center of the screen.

| And the service - Windows Internet Explorer                                                                                                    |                                         |    |
|----------------------------------------------------------------------------------------------------|-----------------------------------------|----|
| ← ← https://ew.ci.mequon.wi.us/MSS/citizens/UserRegistration.aspx                                                                                                    | - 🔒 🖄 🐓 🗙 💇 Yahoo 🔎                     | •  |
| 🔶 Favorites 🏾 🏉 Mequon Self Service                                                                                                    | 🟠 🔻 🖾 👻 🖃 🖶 Yage 👻 Safety 🔻 Tools 🕶 🕢 🖛 | >> |
| CITY OF MEC                                                                                                    | UON<br>ality of Life                    |    |
| Home Citizen Self-Registration                                                                                                    | My Cart (0 items)                       |    |
| Citizen Self Service *User ID (between 1 and 20 characters) *Re-type user ID *Password (between 6 and 15 characters) *Re-type password *Password hint *Email address Please type these numbers into the box below them |                                         | E  |

Mequon Citizen Self Service – How to Register User Guide

The following screen will appear if you correctly registered above.

## Link to Account(s)

Step 1: click on the "Link to Account" item in the Utility Billing Account area of this screen. (Please note: ONLY use the Utility Billing Accounts "link to account" the Customer Accounts area is not used at this time.)

| 🕒 🔘 🗢 🙋 htt          | ps://ew.ci.mequon.wi.us/MSS/Accour | ntSettings.aspx                                |                                       | ٩          |
|----------------------|------------------------------------|------------------------------------------------|---------------------------------------|------------|
| 🖕 Favorites 🏾 🎉      | Mequon Self Service                |                                                | 👌 🔹 🔝 👻 🚍 🖶 🗙 Page 🕶 Safety 🕶 Tools 🕶 | <b>?</b> • |
|                      | CITY O                             | F MEQUON<br>Preserving Quality of Life         | SNOOPY   Home   My Account   Log Out  |            |
| Home                 | Account Settings                   |                                                |                                       |            |
| Citizen Self Service | Home > My Account                  |                                                |                                       |            |
|                      | Account Information                |                                                |                                       |            |
|                      | Now logged in as                   | SNOOPY                                         |                                       |            |
|                      | Last successful login              | 12/17/2012                                     |                                       |            |
|                      | Last failed login                  | 12/17/2012                                     |                                       |            |
|                      | Password last changed              | 12/17/2012                                     |                                       |            |
|                      | Password expires in                | 3011 days   Change Password                    |                                       |            |
|                      | E-Mail address                     | charliebrown@gmail.com   Change E-Mail Address |                                       |            |
|                      | Customer Accounts                  |                                                | link to account                       |            |
|                      | There are currently no linked a    | ccounts                                        |                                       |            |
|                      | Utility Billing Accounts           |                                                | link to account                       |            |
|                      | There are currently no linked a    | ccounts                                        |                                       |            |
|                      | GO TO model Hemonage               |                                                |                                       |            |
|                      |                                    |                                                |                                       |            |

## All the information you need to link your account(s) is located on your Utility Bill.

Step 2: Please enter your "exact" Utility Account ID in the first box (including any leading zeroes).

Step 3: Please enter your "exact" Customer ID (CID) in the second box.

Step 4: click on the [UPDATE] button to save.

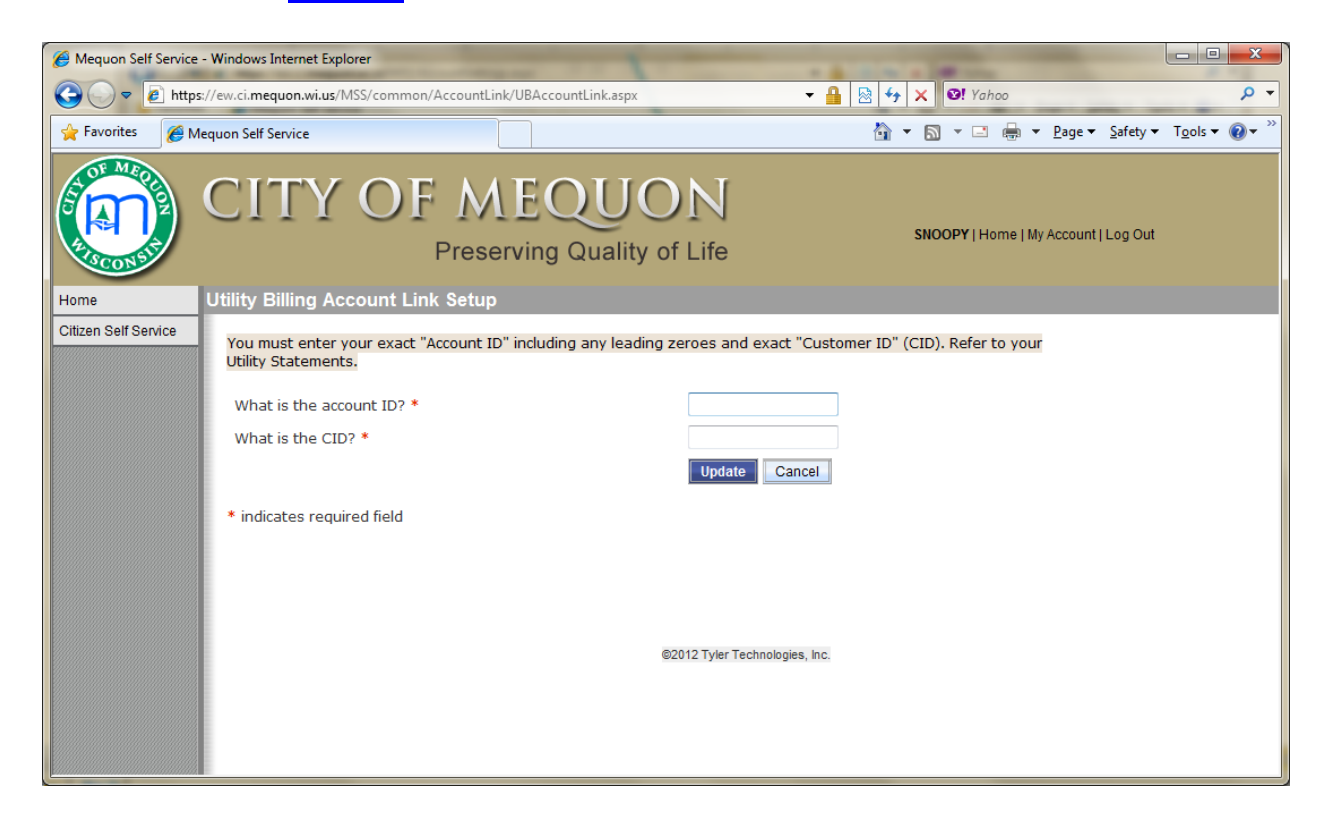

## **Finished Registering**

You have completed registering your User Name / Password and linked one Utility Account.

If you have *more than one* Utility Account you want to manage with this one Online Account, simply use the "Link to Account" link in the Utility Billing Account area or My Account area, and repeat linking for as many accounts you wish to manage.